## Ui Path"

|  |  |           |      |       |              |           |      |      |      |      |      |       |       |      |      |       |      |      |       |      |     |       |      |      |  |  |  | • |
|--|--|-----------|------|-------|--------------|-----------|------|------|------|------|------|-------|-------|------|------|-------|------|------|-------|------|-----|-------|------|------|--|--|--|---|
|  |  |           |      |       |              |           |      |      |      |      |      |       |       |      |      |       |      |      |       |      |     |       |      |      |  |  |  | • |
|  |  |           |      |       |              |           |      |      |      |      |      |       |       |      |      |       |      |      |       |      |     |       |      |      |  |  |  | • |
|  |  | U         | iP   | a     | t            | 1         | SI   | U    | d    | iO   | )    |       |       |      |      |       |      |      |       |      |     |       |      |      |  |  |  | • |
|  |  | Vo        | ur f | fro   | • 6          | <b>n_</b> | dav  | , tr | ial  |      |      |       |       |      |      |       |      |      |       |      |     |       |      |      |  |  |  | 1 |
|  |  | 10        |      | ΠĢ    | çv           | v         | uay  | , u  | içii |      |      |       |       |      |      |       |      |      |       |      |     |       |      |      |  |  |  | 1 |
|  |  |           |      |       |              |           |      |      |      |      |      |       |       |      |      |       |      |      |       |      |     |       |      |      |  |  |  | 1 |
|  |  |           |      |       |              |           |      |      |      |      |      |       |       |      |      |       |      |      |       |      |     |       |      |      |  |  |  | • |
|  |  | Ø         | Stu  | ıdic  | )X -         | Fo        | r ci | tize | en ( | lev  | eloj | per   | s th  | ati  | war  | nt to | ) au | itor | nat   | e s  | imp | ole t | ask  | (\$. |  |  |  | • |
|  |  | 0         | Stu  | ıdia  | ) – I        | For       | RP/  | A d  | eve  | lon  | ers  | to    | bui   | ld a | adv: | anc   | ed   | aut  | om    | atio | ons | run   | ı bv |      |  |  |  | 1 |
|  |  | Č         | atte | enc   | led          | or        | una  | atte | nd   | ed i | rob  | ots   |       |      |      |       |      |      |       |      |     |       | ,    |      |  |  |  |   |
|  |  | 0         | o    | . dia | . <b>n</b> - |           | E    |      |      |      |      |       |       |      |      |       |      |      | a ah  |      |     |       |      |      |  |  |  |   |
|  |  | 0         | ວແ   | iqiç  | TPI          | 0 -       | FQI  | sp.  | )êÇ  | aliz | eq   | dê,   | /ei¢  | pe   | Ş V  | vnộ   | nę   | ęđ   | ad/   | /an  | çeç |       |      |      |  |  |  |   |
|  |  |           | aut  | om    | atio         | on 1      | teat | ture | es a | nđ   | tes  | ting  | y to  | ols. |      |       |      |      |       |      |     |       |      |      |  |  |  |   |
|  |  | ¥         |      | •••   |              |           |      |      |      |      |      |       |       |      |      |       |      |      |       |      |     |       |      |      |  |  |  |   |
|  |  | YO        | ur ( | 5Q.   | -da          | iy t      | ria  | IIN  | çiu  | ae:  | S:   |       |       |      |      |       |      |      |       |      |     |       |      |      |  |  |  |   |
|  |  | 0         | Stu  | ıdic  | x (          | 1 lia     | en   | se)  | St   | udi  | o (' | l lic | eng   | e)   | St   | udia  | ר Pi | n (  | 1 lia | en   | ce) |       |      |      |  |  |  |   |
|  |  | 0         | 0.0  | Guide | . (          |           |      | •••, | ,    |      | Ф (  |       | U.I.C | ~11  |      | u un  |      | Ψ (  |       |      | ••• |       |      |      |  |  |  |   |
|  |  | $\oslash$ | 1 at | tter  | nde          | d r       | obc  | ot   |      |      |      |       |       |      |      |       |      |      |       |      |     |       |      |      |  |  |  |   |
|  |  |           |      |       |              |           |      |      |      |      |      |       |       |      |      |       |      |      |       |      |     |       |      |      |  |  |  |   |
|  |  |           |      |       |              |           |      |      |      |      |      |       |       |      |      |       |      |      |       |      |     |       |      |      |  |  |  |   |
|  |  |           |      |       |              |           |      |      |      |      |      |       |       |      |      |       |      |      |       |      |     |       |      |      |  |  |  |   |
|  |  |           |      |       |              |           |      |      |      |      |      |       |       |      |      |       |      |      |       |      |     |       |      |      |  |  |  |   |
|  |  |           |      |       |              |           |      |      |      |      |      |       |       |      |      |       |      |      |       |      |     |       |      |      |  |  |  |   |
|  |  |           |      |       |              |           |      |      |      |      |      |       |       |      |      |       |      |      |       |      |     |       |      |      |  |  |  |   |
|  |  |           |      |       |              |           |      |      |      |      |      |       |       |      |      |       |      |      |       |      |     |       |      |      |  |  |  |   |
|  |  |           |      |       |              |           |      |      |      |      |      |       |       |      |      |       |      |      |       |      |     |       |      |      |  |  |  |   |
|  |  |           |      |       |              |           |      |      |      |      |      |       |       |      |      |       |      |      |       |      |     |       |      |      |  |  |  |   |
|  |  |           |      |       |              |           |      |      |      |      |      |       |       |      |      |       |      |      |       |      |     |       |      |      |  |  |  |   |
|  |  |           |      |       |              |           |      |      |      |      |      |       |       |      |      |       |      |      |       |      |     |       |      |      |  |  |  |   |
|  |  |           |      |       |              |           |      |      |      |      |      |       |       |      |      |       |      |      |       |      |     |       |      |      |  |  |  |   |
|  |  |           |      |       |              |           |      |      |      |      |      |       |       |      |      |       |      |      |       |      |     |       |      |      |  |  |  |   |
|  |  |           |      |       |              |           |      |      |      |      |      |       |       |      |      |       |      |      |       |      |     |       |      |      |  |  |  |   |

|                                                                                                    | https://www.uipath.com/dev<br>elopers/studio-download                                               |
|----------------------------------------------------------------------------------------------------|----------------------------------------------------------------------------------------------------|
| First Name *       Last Name*         Iverson       Associate         Business Email*       Phone Number         hooifeng.phang@iverson.com.my       Phone Number         Country*       Malaysia         Company*       Company Industry*         IVERSON ASSOCIATES SDN. BHD.       Education         Job Title*       IT         Select vour UPath Studio trial options*       V         UiPath Enterprise for on-premises       V         I would like to receive information about UiPath products, services, events and promotions. Please see our Privacy Policy for details. | <ul> <li>Fill in all the information</li> <li>Select "UiPath Enterprise for on-premises"</li> </ul> |
| I confirm that I have read and agree with the UiPath Trial Agreement*<br>Activate Windows<br>Go to Settings to activate                                                                                                    | e Windows.                                                                                          |

Please click the link below:

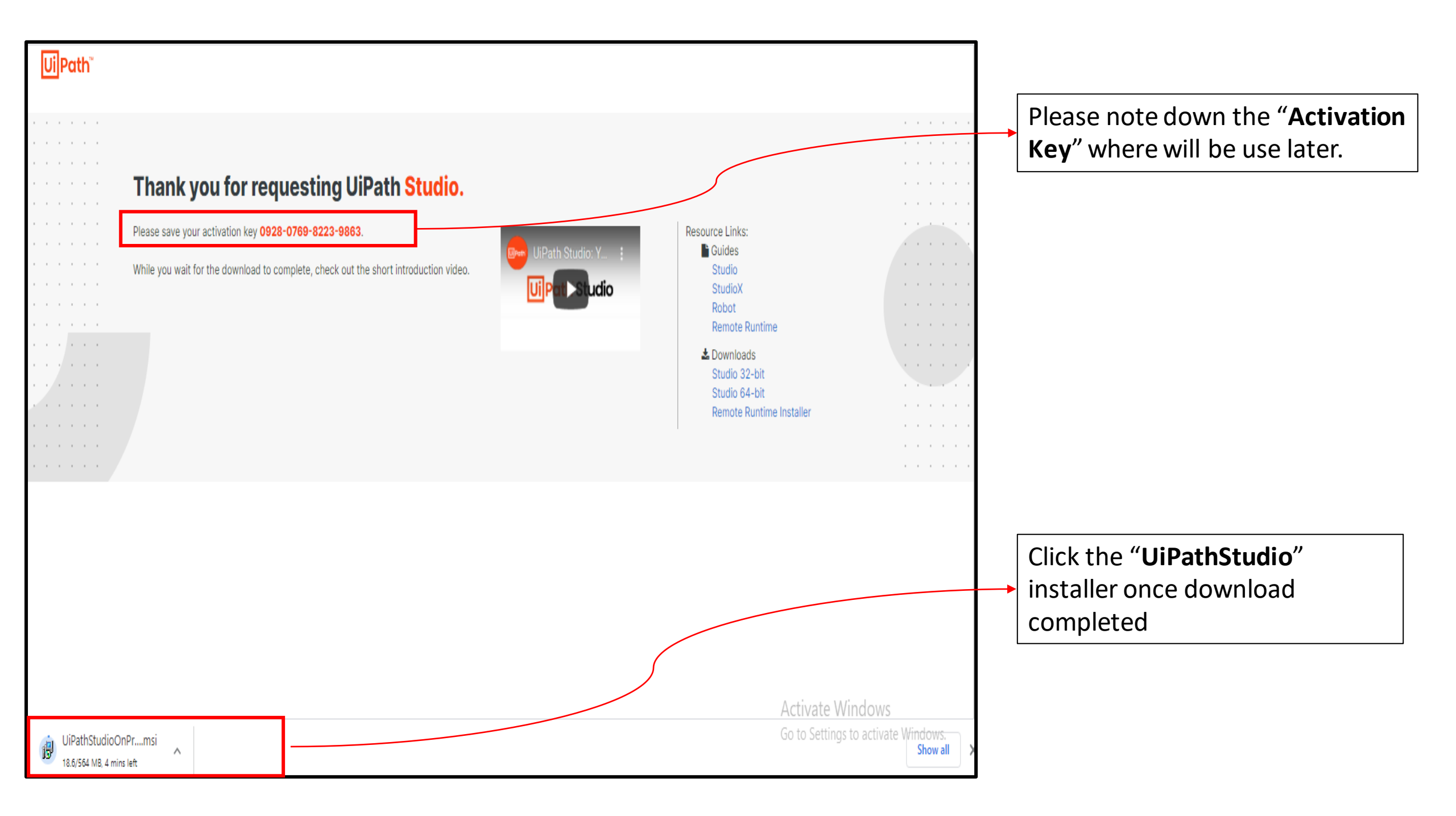

| Ui Path Studio v21.4.4                                                                                                    |                |  |
|----------------------------------------------------------------------------------------------------|----------------|--|
| <b>Studio</b><br>Installs UiPath Studio, Assistant and Robot for creating and testing automations.                                                                       |                |  |
| Assistant<br>Installs UiPath Assistant and Robot for running attended automations.                                                                                       | Install        |  |
| <b>Unattended Robot</b><br>Installs UiPath Unattended Robot for running scheduled unattended automations (via<br>Orchestrator) and UiPath Assistant for troubleshooting. | Install        |  |
| Learn More                                                                                                    |                |  |
|                                                                                                    | Close Ac<br>Go |  |

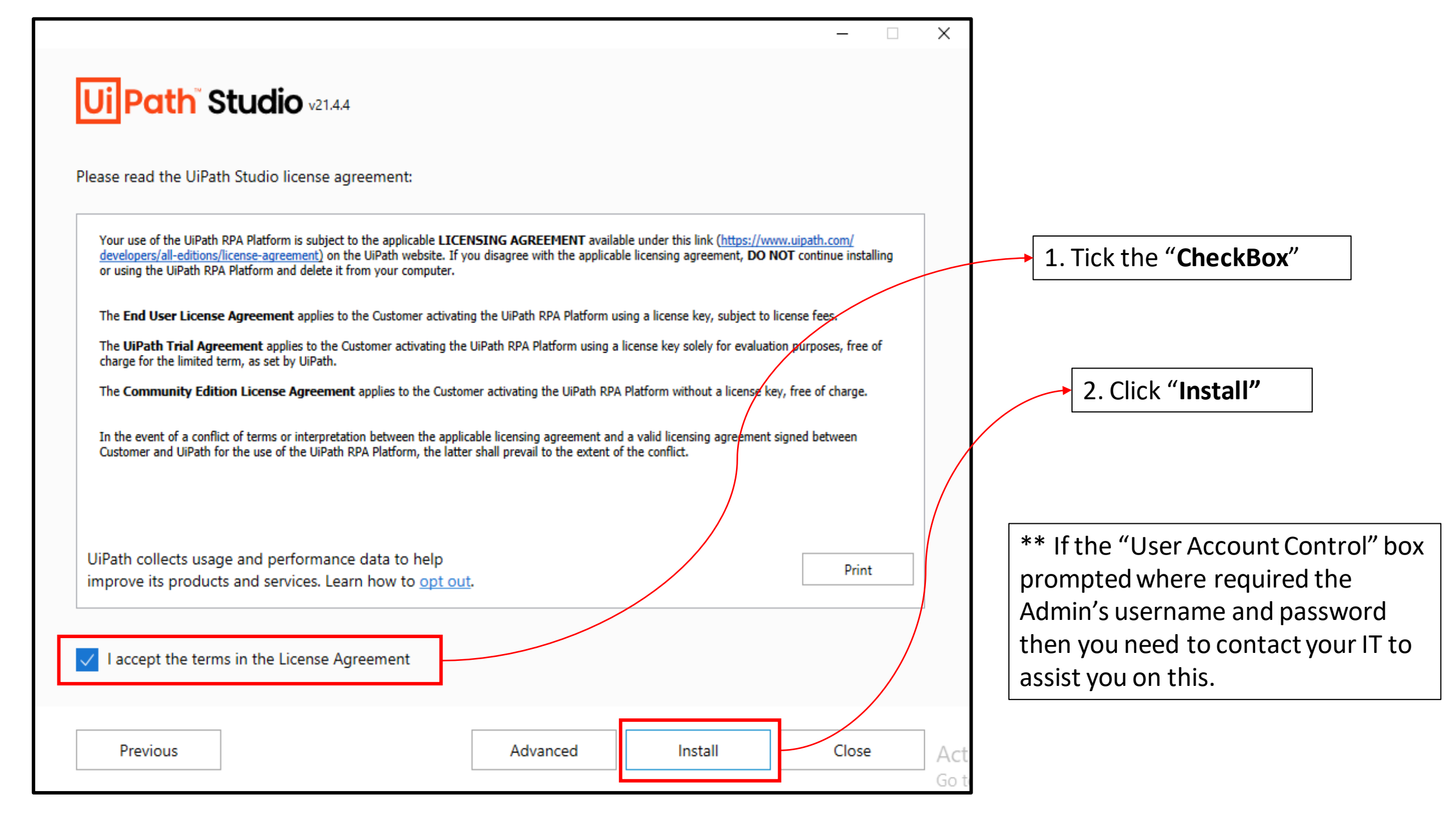

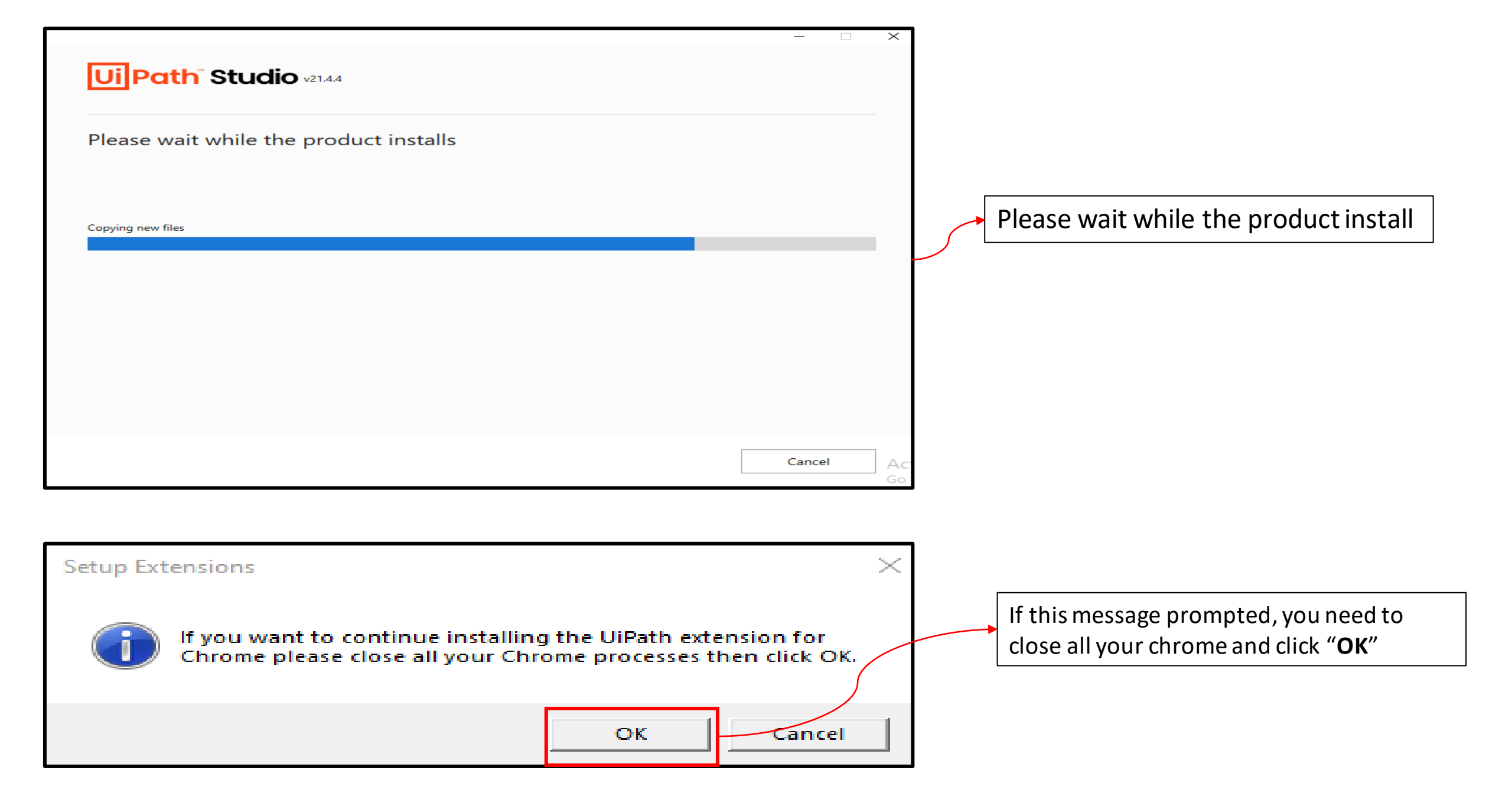

– 🗆 X

Ui Path<sup>®</sup> Studio v21.4.4

### Completed the UiPath Setup

Click the Finish button to exit the Setup

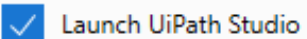

|        | •    |
|--------|------|
| Finish | Act  |
|        | So t |
|        | 001  |

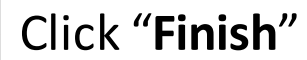

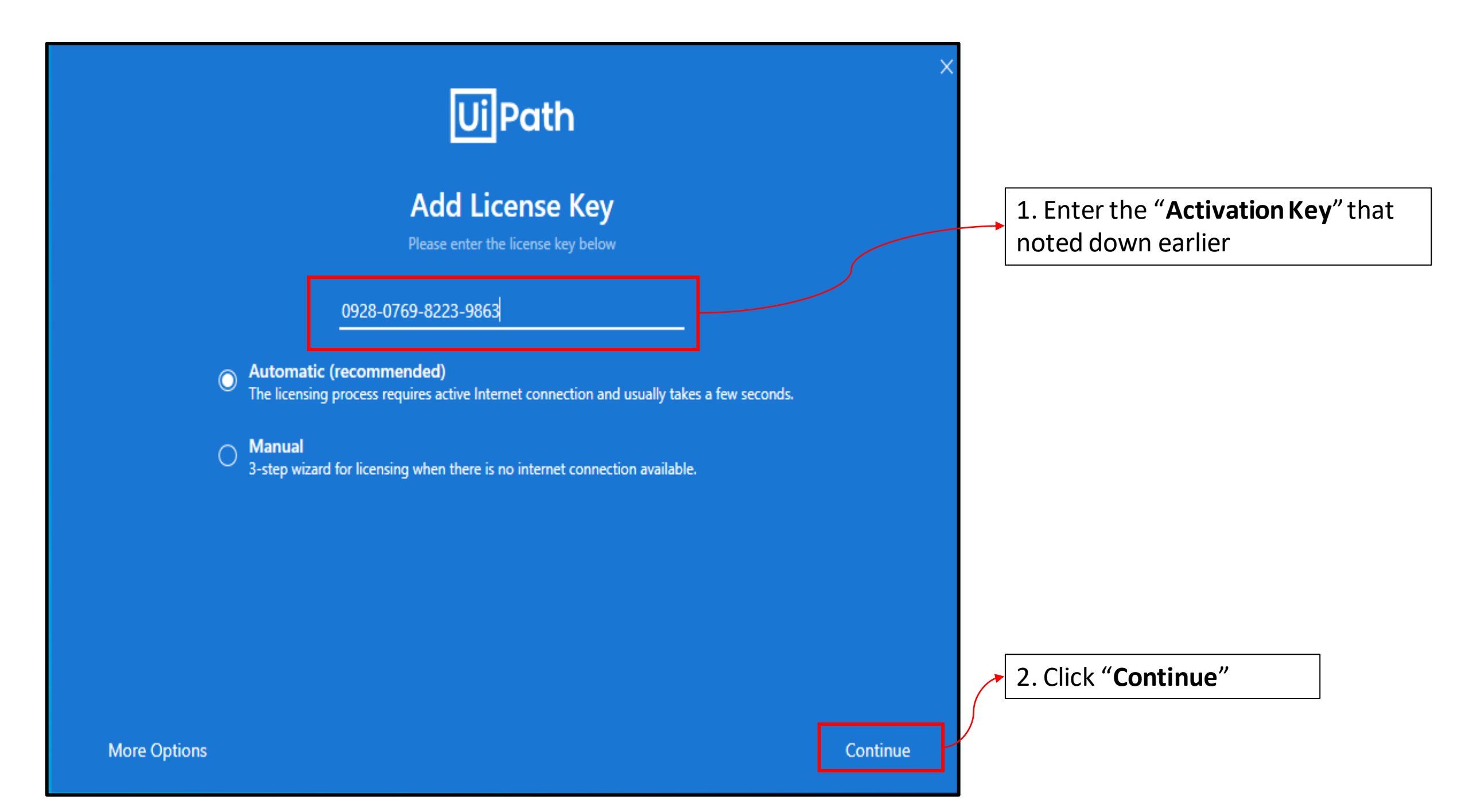

# **Ui** Path

### Choose a Profile

Choose from the list below the profile you'd like to use.

#### **UiPath Studio Pro**

Our most advanced Studio IDE license offering which in addition to Studio comes bundled with testing tools, advanced RPA features and coding services.

#### UiPath Studio

For users looking to build complex unattended or attended process automations. Ideal for users with prior programming experience.

#### **UiPath StudioX**

For business users looking to automate tasks for themselves and their immediate teams. Ideal for users with limited or no experience writing code. X

Choose "UiPath Studio"

|                                                                  | UiPath Studio                                                                    | <b>9</b> – a x                                                                                                    |                                |
|------------------------------------------------------------------|----------------------------------------------------------------------------------|----------------------------------------------------------------------------------------------------|--------------------------------|
|                                                                  | Open                                                                             | New Project                                                                                                    |                                |
| Open                                                             | Open a Local Project<br>Navigate and open an existing project                    | Process<br>Start with a blank project to design a new automation process.                                                                                           |                                |
| Start                                                            | Clone or Check Out<br>Open from source control repositories like GIT, TFS or SVN | Library<br>Create reusable components and publish them together as a library. Libraries can be added as<br>dependencies to automation processes.                    |                                |
| Templates                                                        |                                                                                  | Template<br>Create a template that you can use in other automation projects.                                                                                        |                                |
| Team                                                             |                                                                                  | New from Template                                                                                                    |                                |
| Tools<br>Settings                                                |                                                                                  | Background Process<br>Create a process that starts in the Background and can run concurrently with other<br>processes for as long as it doesn't use UI interaction. | The UiPath Studio Installation |
| Help                                                             |                                                                                  | Orchestration Process         Implement a process through service orchestration and human intervention as well as through long-running transactions.                | is completed.                  |
|                                                                  |                                                                                  | Robotic Enterprise Framework<br>Create a transactional business process that follows best practices for large scale $\Rightarrow$ deployments.                      |                                |
|                                                                  |                                                                                  | ■ Transactional Process Model a process as a flowchart diagram.                                                                                                    |                                |
|                                                                  |                                                                                  | Grigger Based Attended Automation         Trigger an automation in response to a mouse or keyboard user event.                                                      |                                |
|                                                                  |                                                                                  | More Templates                                                                                                    |                                |
| Studio 2021.4.4<br>Enterprise Trial License<br>Windows Installer |                                                                                  | Activate Windows<br>Go to Settings to activate Windows.                                                                                                    |                                |